## システム応募の方法(1)

- 1. 以下のURLから、応募フォームにアクセスしてください。 <u>https://digital-ps.digital.go.jp/</u>
- 2. 「新規任命の応募」ボタンをクリックしてください。
- 3. 「デジタル推進よびかけ員」ボタンをクリックしてください。

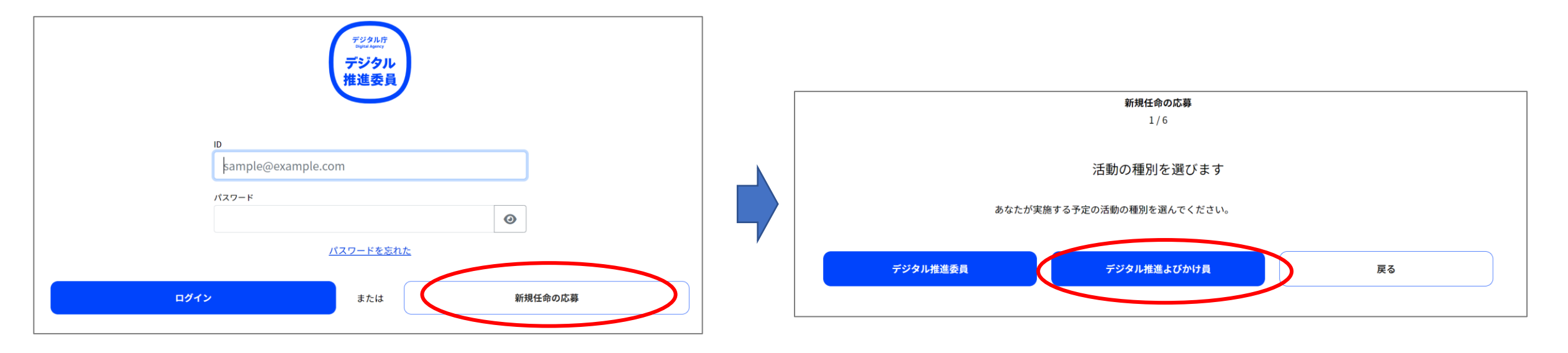

## システム応募の方法(2)

- 4. <u>プライバシーポリシーと同意書</u>の内容が表示されますので、内容確認いただき「同意する」のチェックボックスにチェックを入れて「次へ」ボタンをクリックしてください。
- 入力フォームのメールアドレス覧にご自身のメールアドレスを記入して「確認メールを送信」ボタン をクリックしてください。
   ※記入されたアドレスにメールが送付されますので、お間違いのないように記入してください。

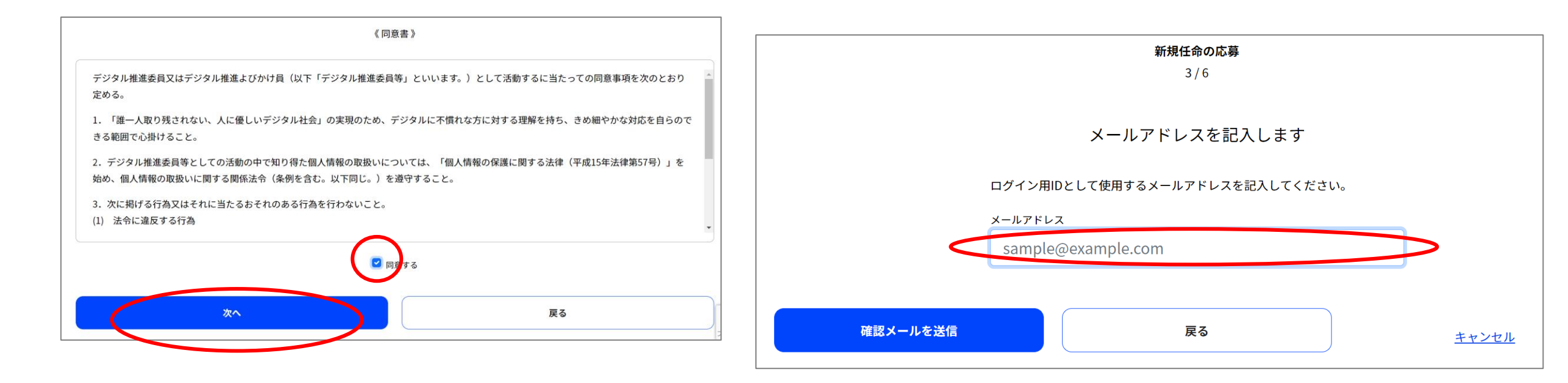

## システム応募の方法(3)

6. 送付されたメールを確認して、本文中のURLにアクセスしてください。

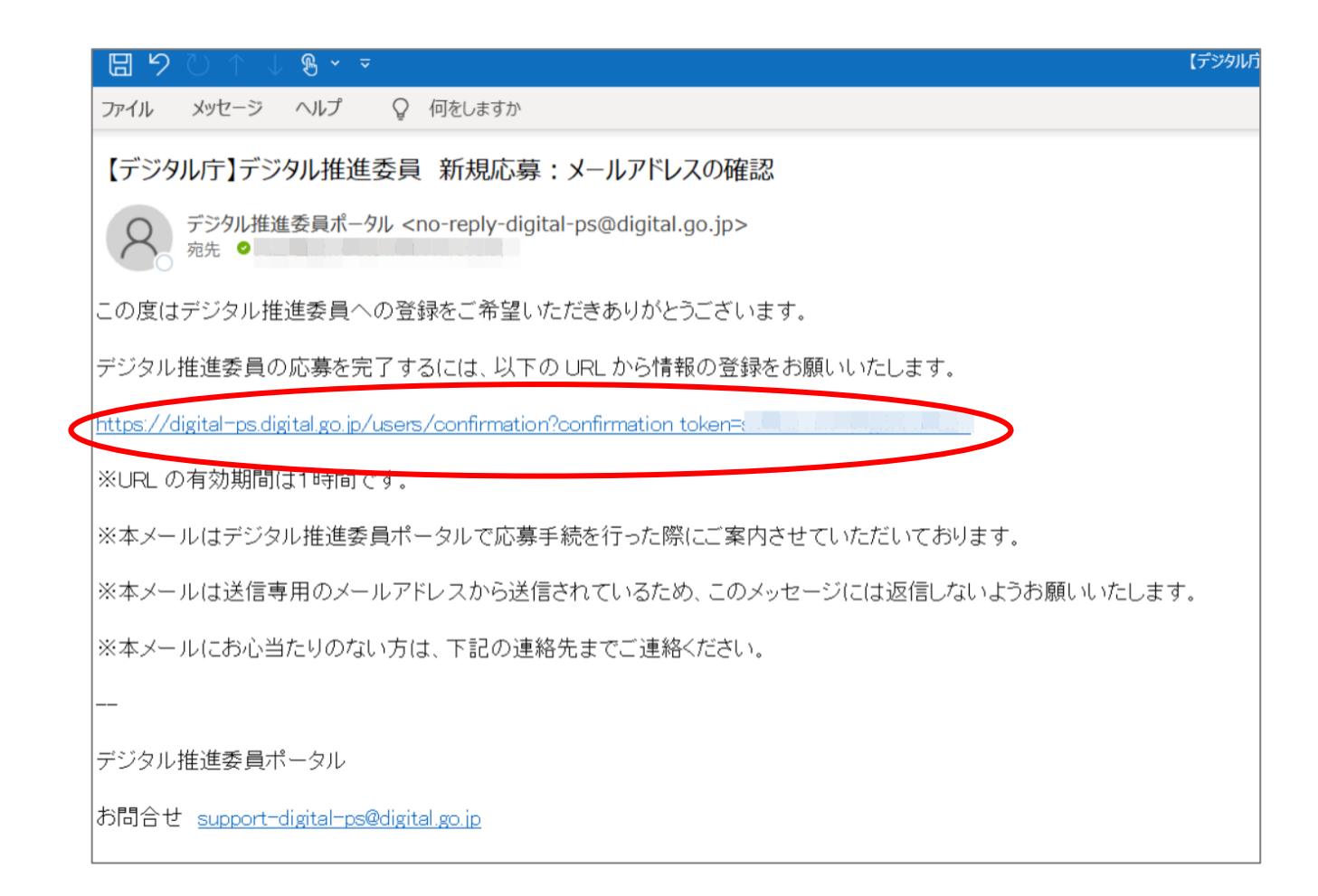

### システム応募の方法(4)

:::

新規任命の応募 5/6

応募に必要な項目を記入してください

氏名・生年月日

居住所・連絡先

氏名 必須

フリガナ 必須

全角カナ

生年月日 必須

yyyy/mm/dd

デジタル太郎

デジタルタロウ

### 7. メールのURLをクリックすると応募フォームが表示されますので、必要事項を入力してください。

#### ※応募フォームの入力項目一覧

| 入力項目                          | 必須/任意 | 入力形式                         | 記載例                                                             |
|-------------------------------|-------|------------------------------|-----------------------------------------------------------------|
| メールアドレス                       | 必須    | メールアドレス                      | xxyyzz@abc.co.jp                                                |
| 氏名                            | 必須    | 自由記述                         | 永田町 太郎                                                          |
| フリガナ                          | 必須    | 全角カナ                         | ナガタチョウ タロウ                                                      |
| 生年月日                          | 必須    | 西暦8桁(yyyymmdd)               | 19910601                                                        |
| 郵便番号                          | 必須    | 数字5桁                         | 1020094                                                         |
| 住所                            | 必須    | 自由記述                         | 東京都千代田区紀尾井町1-3                                                  |
| 電話番号                          | 必須    | 数字                           | 090-1234-5678                                                   |
| 所属する団体等の名称                    | 必須    | 自由記述                         | ○○県電機商業組合                                                       |
| 団体・企業に所属するこを証<br>明するもの        | 必須    | 添付ファイル<br>(JPEG、PNG、<br>PDF) | ※スマートライフコンシェルジュ認定証(個<br>人名記載のカード)の写真を添付してくださ<br>い。              |
| 自分専用のスマートフォンを<br>所持していますか?    | 必須    | 選択                           | (はい・いいえ)を選択いただきます。                                              |
| 誰かにサポートされずにでき<br>ることを選んでください。 | 必須    | 選択                           | (メールでのコミュニケーション・アプリの<br>ダウンロードと利用)のうちできることを選<br>択いただきます。(複数選択可) |

# システム応募の方法(5)留意点

必要事項入力時の留意点です。

8. 「団体等の名称」には、"○○電機商業組合"
 と入力してください。

例) 東京都電機商業組合

9. 「所属を証明する書類」はスマートライフコ ンシェルジュ認定証(個人名記載のカード) の写し(写真等)を添付ください。

| 所属する団体等の情報                              |  |
|-----------------------------------------|--|
| 団体等の名称 必須                               |  |
| ○○団体+△△株式会社                             |  |
| ご自身が在籍する「企業名」と、在籍する企業が所属する「団体名」両方を記載してく |  |
| ださい。                                    |  |
| 団体名は「 <u>募集要項 別表2</u> 」の一覧から記載してください。   |  |
| 在籍企業が複数の団体に所属している場合はいずれかの団体名を記載してください。  |  |
|                                         |  |
| 所属を証明する書類 必須                            |  |
| ファイルの選択ファイルが選択されていません                   |  |
| 〜<br>社員証、会員証などの写真・画像(JPEG, PNG, PDF)    |  |

## システム応募の方法(6)

- 10.入力内容に誤りがないか確認いただいた後に、「応募」ボタンをクリックしてください。
- 11.以上で、応募は完了です。応募を受付けたことをお知らせするメールを送信していますのでご確認ください。審査結果は登録いただいたメールアドレス宛に送信します。

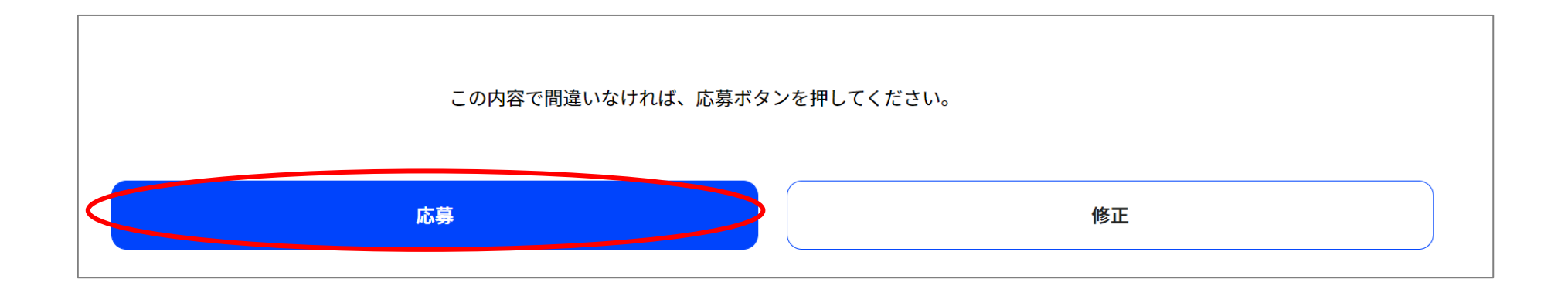

### スマートライフコンシェルジュ認定証

必ず、<u>個人名が記載されている認定証(カード)</u>の写し(写真)を添付してください。

OK

認定証はブロンズ/シルバー/ゴールド いずれも可です。

| スマートライフコンシェルジュ<br>認 定 証〈ゴールド〉 |                                                                     |  |
|-------------------------------|---------------------------------------------------------------------|--|
| 顔写真                           | シンニホン電気<br>新日本 太郎<br>12345678901<br>一般社団法人日本電化協会<br>発行日:2016年00月00日 |  |

NG (例)

店舗名で発行された認定証は個人名の確認が できないため、受付できません。

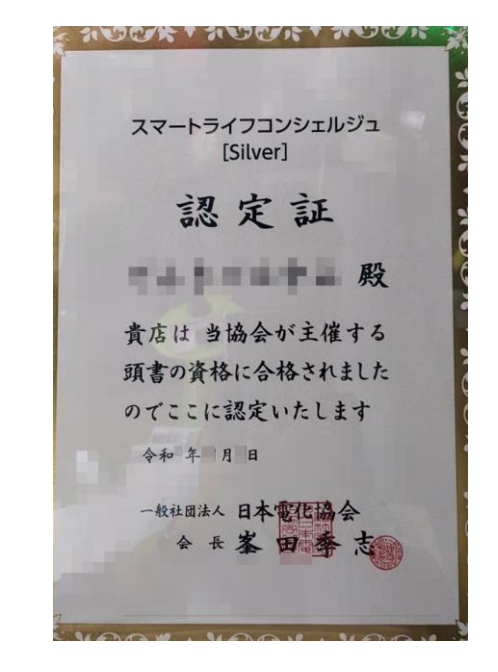